## **Parent/Student Access to EOC Scores on the TEA Portal**

- 1. Log into the <u>web version</u> of <u>Skyward Family Access</u> by clicking the Skyward icon at the top of <u>LISD.net</u>.
- 2. Select the Educational Milestones Option on the left. See image below for help.

| Family Access                       |                                                                                                    |  |  |  |  |  |  |  |  |
|-------------------------------------|----------------------------------------------------------------------------------------------------|--|--|--|--|--|--|--|--|
| S K Y W A R D°                      |                                                                                                    |  |  |  |  |  |  |  |  |
| Home                                |                                                                                                    |  |  |  |  |  |  |  |  |
| New Student<br>Online<br>Enrollment | The Wall is not available for                                                                                                    |  |  |  |  |  |  |  |  |
| 2018-2019<br>Forms Packet           | 2018-2019 Forms Packet is now open until 09/04/2018                                                                                                    |  |  |  |  |  |  |  |  |
| Calendar                            | The back to school forms packet for the 2018-2019 school year is available fo<br>complete. All forms and fees must be completed by the date shown or the date |  |  |  |  |  |  |  |  |
| Gradebook                           | Communicated by your student's campus.                                                                                                    |  |  |  |  |  |  |  |  |
| Attendance                          |                                                                                                    |  |  |  |  |  |  |  |  |
| Student Info                        |                                                                                                    |  |  |  |  |  |  |  |  |
| Schedule                            |                                                                                                    |  |  |  |  |  |  |  |  |
| Fee<br>Management                   |                                                                                                    |  |  |  |  |  |  |  |  |
| Educational<br>Milestones           |                                                                                                    |  |  |  |  |  |  |  |  |

3. Click on the drop-down arrow next to the year on the left side of the Educational Milestones screen. Look for the Access Code. It is a 6-digit code consisting of letters and numbers. Highlight and Copy the Access Code. See image below for help.

| Educational Milestones |                                                                          |              |                  |        |      |             |             |     |                            |  |  |
|------------------------|--------------------------------------------------------------------------|--------------|------------------|--------|------|-------------|-------------|-----|----------------------------|--|--|
| Vi                     | ews: General 🗸                                                           | Filters: *SI | kyward Default 🗸 |        |      |             | <b>T</b> 🔟  | 🖲 💩 | <u>E</u> dit               |  |  |
|                        | Year 🔺 Waiv                                                              | ved          | Date Completed   | Entity | Code | Long Descr  | ription     |     |                            |  |  |
| -                      | 2019 No                                                                  |              | 12/01/2018       | 014    | TPAC | Test Portal | Access Code |     | <u>Print</u><br>Milestones |  |  |
|                        | Expand All Collapse All View Printable Details                           |              |                  |        |      |             |             |     |                            |  |  |
|                        | Comment                                                                  |              |                  |        |      |             |             |     |                            |  |  |
|                        | ACCESS CODE: 763TKW WEB ADDRESS: http://www.TexasAssessment.com/students |              |                  |        |      |             |             |     |                            |  |  |
|                        |                                                                          |              |                  |        |      |             |             |     |                            |  |  |

- 4. Go to the TEA electronic portal here: www.texasassessment.com/students
- 5. Paste the 6-digit access code and enter your birthdate to obtain your testing history.
- 6. To see more detailed information, click on the test name.
- 7. If your student was absent for the EOC test, please note that it will say "Not Tested-Absent" or "Not Scored."

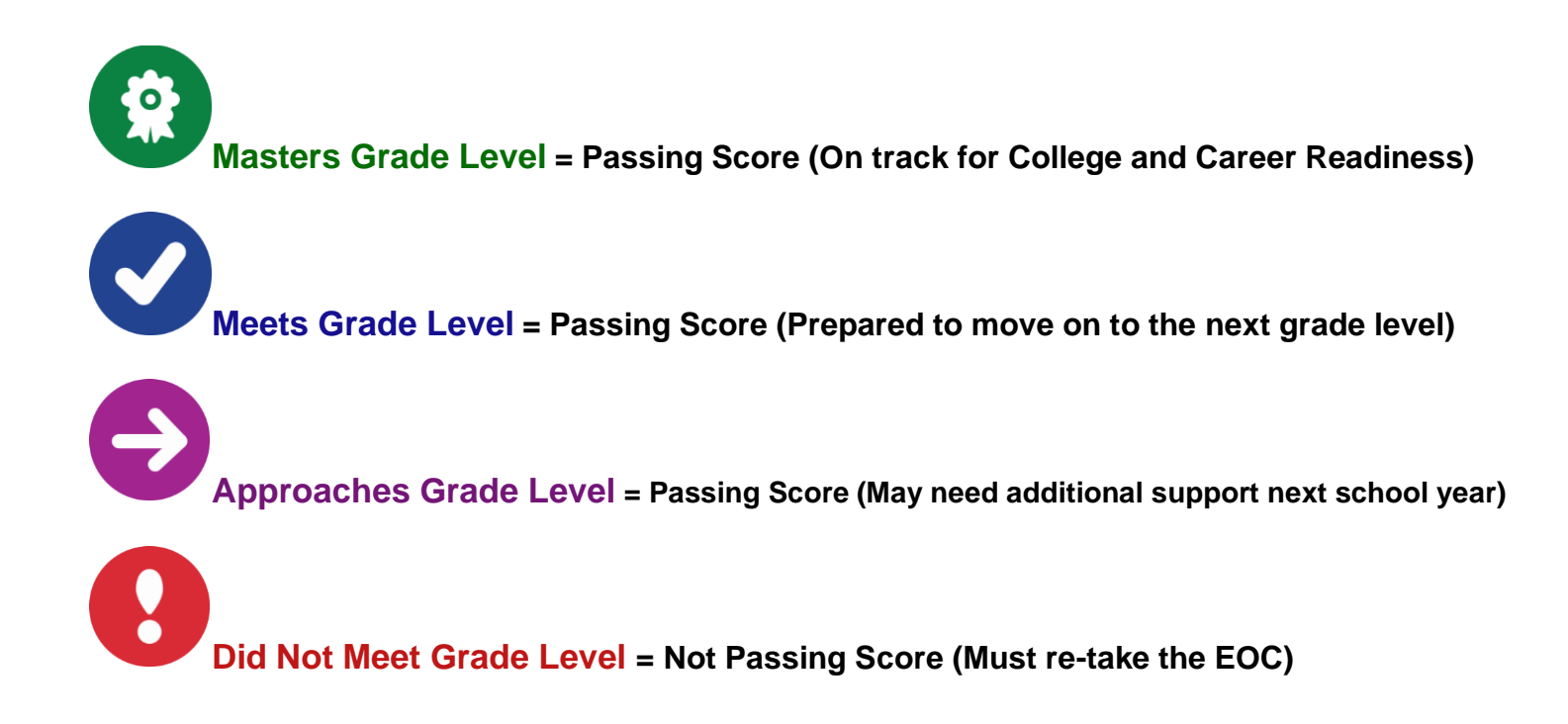